## Managing your New Faculty Profile

To manage your New Faculty Profile please follow the order of the steps below. You will first need to set a password for your faculty profile account. If you have already known your new password, proceed to step 8.

You will also be able to upload your picture.

- 1. Start on the Front Page of the Schools Website: http://www.dlsph.utoronto.ca
- 2. <u>Click on the link Faculty Login</u>

| FACULTY<br>LOGIN |  |
|------------------|--|

(Bottom of Page)

3. Click on "I forgot my password" (if you have not already requested a new password)

| Use | ername:     |
|-----|-------------|
|     |             |
| Pas | iswora:     |
|     | Remember me |

| I forgot | mv | nassword  |
|----------|----|-----------|
| rioigot  | шy | passworu. |

7.

LOGIN

- 4. Enter your Faculty e-mail address (if you have several e-mail addresses and are unsure of which email address was used for your account please contact <u>helpdesk.dlsph@utoronto.ca</u>)
- 5. Click on Get New Password.

| Jsername or E | mail Address     |
|---------------|------------------|
|               |                  |
|               |                  |
|               | Get New Password |

6. You will receive an e-mail with a link to reset your password to a new password.

| FOR FUTURE access, please note your USERNAME in the e-mail that you receive, see image below | w |
|----------------------------------------------------------------------------------------------|---|
| [Dalla Lana School of Public Health] Password Reset                                          |   |

| Dalla Lana School of Public Health <wordpress@dlsph.utoronto.ca></wordpress@dlsph.utoronto.ca>                         |  |  |  |  |
|----------------------------------------------------------------------------------------------------|--|--|--|--|
| Someone has requested a password reset for the following account: Site Name: Dalla Lana School of Public Health        |  |  |  |  |
| Username: xxx This is your username                                                                                    |  |  |  |  |
| If this was a mistake, ignore this email and nothing will happen. To reset your password, visit the following address: |  |  |  |  |
| https://www.dlsph.utoronto.ca/wp-login.php?action=rp&key=OUaBOYVxvAhvdLwTJUhn&login=                                   |  |  |  |  |

8. Now use the faculty Login link again, on the DLSPH website

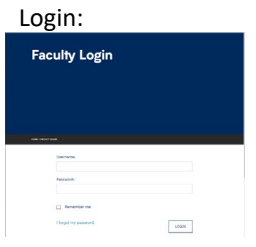

9. Click on "Faculty Profile" in the Grey Bar.

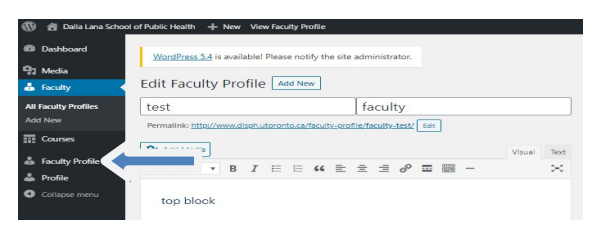

- 10. Add or Update Content (Education & Training History, Primary Teaching Responsibilities, Representative Publications) to the first box
- 11. Add or Update Content (Research Interests) to the second box
- 12. Add/Upload your Picture on your "Edit Faculty Profile page"
  - i. Click on "Set featured image" on the right panel

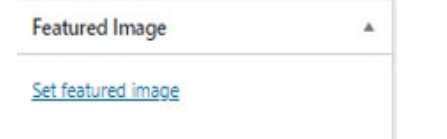

- ii. Image file resolution: 1908x1908 pixels, Aspect ratio: 1:1
- iii. Then click on "Upload Files"

Featured Image

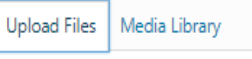

13. After you've finished making changes / updates Click on "Update" at the top right of the page -.

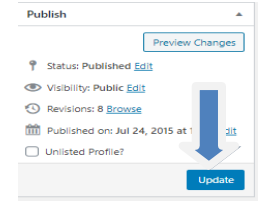